### Volksbank im Bergischen Land

## Zahlen leicht gemacht: Bestellung einer Kreditkarte

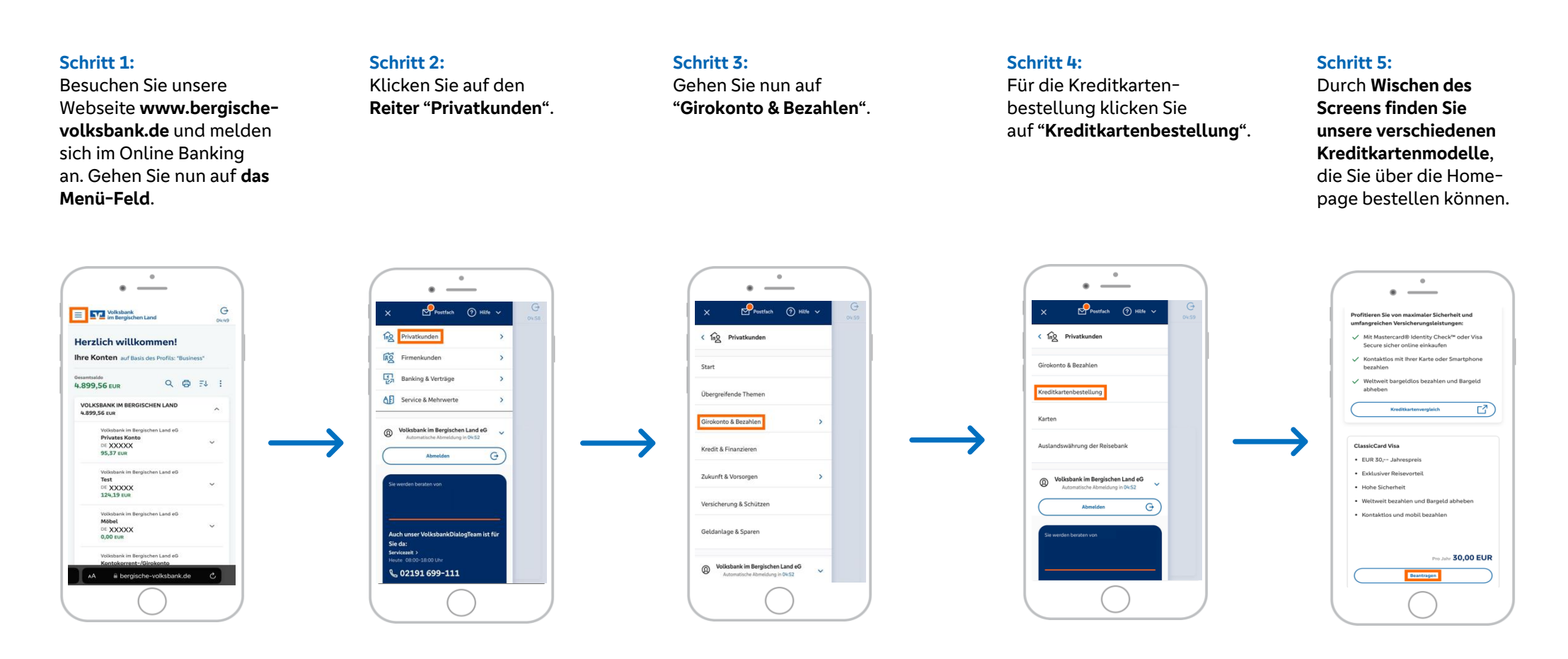

Hinweis: Die Dienstleister Visa und Mastercard sind online nicht frei wählbar. Eine mögliche Option besteht nur in einer Filiale der Volksbank im Bergischen Land. Über den Button "Kreditkartenvergleich" werden Sie auf unsere Homepage weitergeleitet. Dort finden Sie unsere verschiedenen Kreditkartenmodelle sowie deren Umfang und Leistungen.

# Zahlen leicht gemacht: Bestellung einer Kreditkarte

#### Schritt 6:

Entscheiden Sie sich für ein Kreditkartendesign ganz nach Ihren persönlichen Präferenzen. Dies können Sie **durch rechts und links Wischen innerhalb des Bildes erreichen.** Bitte wählen Sie zudem ihr gewünschtes Verrechnungskonto über den Pfeil aus und haken das SEPA-Lastschriftmandat an.

#### Schritt 7:

Prüfen Sie, ob Ihre **korrekte** Lieferadresse hinterlegt ist. Wählen Sie aus, ob und inwiefern Sie Benachrichtigungen über Währungsumrechnungen erhalten möchten. Bestätigen Sie, indem Sie auf "Weiter" klicken.

#### Schritt 8:

Bitte haken Sie "Ja" oder "Nein" an, wenn Sie ein/kein US-Bürger und/oder in einem anderen Land steueransässig/nicht steueransässig sind. Bestätigen Sie, indem Sie auf "Weiter" klicken.

### Schritt 9:

Bei der Kreditbestellung erfolgt eine Datenübermittlung an die SCHUFA. Ihre Kreditkarte wird der SCHUFA gemeldet. **Haken Sie beide Kästchen an**.

### Schritt 10:

Über das Pfeil-Symbol haben Sie die Möglichkeit Ihren Kreditkartenantrag herunterzuladen. Dieser wird Ihnen im elektronischen Postfach eingestellt. Bestätigen Sie, indem Sie auf "Weiter" klicken. Im weiteren Prozess finden Sie eine Zusammenfassung Ihrer Kreditkartenbestellung. Die Bestellung erfolgt durch Freigabe einer TAN auf der App "VR SecureGo plus".

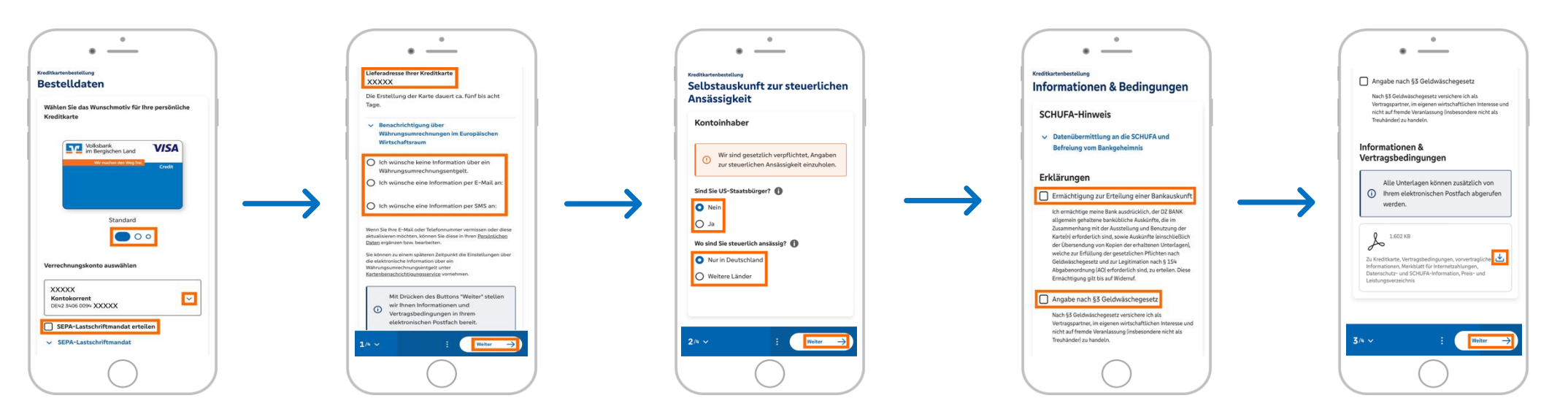

Volksbank im Bergischen Land | Tenter Weg 1 - 3 | 42897 Remscheid | Telefon: 02191 699-111 | E-Mail: service@voba-ibl.de | www.bergische-volksbank.de

# Zahlen leicht gemacht: Bestellung einer Kreditkarte

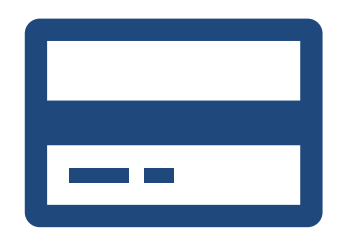

#### Informationen zur Kartensperrung

- Einheitlicher Sperrnotruf (Girokarte, Kreditkarte, Online Banking): +49 116 116 oder Alternativ + 49 30 40 50 40 50
- Mastercard und Visa: +49 721 1209 66001

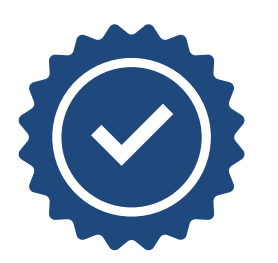

#### Mastercard Identity Check und Visa Secure - Sicher einkaufen im Internet

Die Bezahlverfahren **Mastercard Identity Check und Visa Secure** ermöglichen Ihnen eine besonders sichere Abwicklung Ihrer Geschäfte mittels Debit- oder Kreditkarte. Wie sie sich über Ihr OnlineBanking registrieren, erläutern wir Ihnen näher auf unserer Homepage sowie in unserer Anleitung **"Karten verknüpfen"**.